## **Exchanging Tickets**

1. Log in to the Sales.

2.Select the Maintenance icon (Image 2)

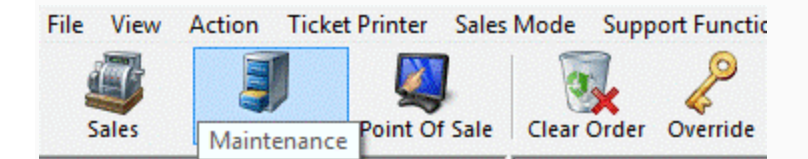

Image 2

3. Search for the customer by entering the **Order** # or the customer's **Last Name**. Then click the appropriate green check mark. (Image 3)

| Order #    | Image: A state of the state of the state | Last orders for Agile Admin - Regic 🗸 | ~            |
|------------|----------------------------------------------------------------------------------------------------|---------------------------------------|--------------|
| Last Name  | ✓                                                                                                    | Last orders you sold or maintained    | $\checkmark$ |
|            | ✓ Exact Match                                                                                                    | Barcode                               | $\checkmark$ |
| Customer # | ✓                                                                                                    | Membership (All) 🗸                    | 12           |
| Document # | A                                                                                                    | Member #                              |              |
|            | Credit Card Gift Card                                                                                                    | List orders for an event              | P            |

Image 3

4. Double click the correct order to bring up order contents on the **Item Summary** page. (Image 4) (Image 5)

| Date       Order /f       Order Date       Org       Buyer Type       Cty       State       Changed       User         Agle, Joa       76459       5/18/2015 32.3 PM       Agle Cub       AMS - Boudfice       Hemitage       TN       5/18/2015 32.3 PM       agleweb         Agle, Joa       76459       5/18/2015 32.3 PM       Agle Cub       AMS - Boudfice       Hemitage       TN       5/18/2015 12.5 2/PM       agleweb         Agle, Joa       76461       5/18/2015 12.48 PM       Agle Cub       Web - Real       Hemitage       TN       5/18/2015 12.52 PM       agleweb         Agle, Joa       76462       5/18/2015 12.48 PM       Agle Cub       Web - Advanced       Hemitage       TN       5/18/2015 12.52 PM       agleweb         Agle, Joa       76461       5/7/2015 11.01 AM       Agle Theatre       AMS - Boudfice       Hemitage       TN       5/12/2015 10.11 AM       as         Agle, Joa       76461       5/7/2015 11.53 AM       Agle Theatre       AMS - Boudfice       Hemitage       TN       5/2/2015 11.51 AM       as         Agle, Joa       76453       4/21/2015 10.56 AM       Agle Theatre       AMS - Boudfice       Hemitage       TN       4/21/2015 10.55 AM       as         Agle, Joa       76433                                                                                                    | Exact M   | latch         | Last orders you<br>Barcode | sold or maintained | ×             |                 |               |       |                    |          |  |
|----------------------------------------------------------------------------------------------------|-----------|---------------|----------------------------|--------------------|---------------|-----------------|---------------|-------|--------------------|----------|--|
| Document #       Image: The Credit Card       Member #       Image: The String of the Card       Member #         Name       Order #       Order Date       Org       Buyer Type       City       State       Changed       User         Aple. Joe       76458       57/18/2015 323 PM       Agle Oub       AMS - Boxoffice       Hermstage       TN       57/18/2015 323 PM       agleweb         Agle. Joe       76457       57/18/2015 1224 PM       Agle Oub       AMS - Boxoffice       Hermstage       TN       57/18/2015 324 PM       agleweb         Agle. Joe       76452       57/12/2015 1224 PM       Agle Oub       Web - Advanced       Hermstage       TN       57/18/2015 1224 PM       agleweb         Agle. Joe       76452       57/12/2015 1012 AM       Agle Theatre       Web - Advanced       Hermstage       TN       57/12/2015 1012 AM       agleweb         Agle. Joe       76454       4/23/2015 859 AM       Agle Theatre       Web - Advanced       Hermstage       TN       4/23/2015 944 AM       sa         Agle. Joe       76446       4/23/2015 859 AM       Agle Theatre       Web - Advanced       Hermstage       TN       4/23/2015 944 AM       sa         Agle. Joe       76441       4/21/2015 1033 AM       Agle Theatre       Web                                                                                                    | #         | 🖌 🖉           | Membership                 | (All) 🗸            | 🖌 🔎           |                 |               |       |                    |          |  |
| Order Mark       Order Date       Org       Buyer Type       Oty       State       Changed       User         Agle. Job       76430       5718/2015 3.25 PM       Agle OLD       Web - Retail       Hermtage       TN       5718/2015 3.23 PM       agleweb         Agle. Job       76430       5718/2015 3.23 PM       Agle OLD       AMS - Boordfice       Hermtage       TN       5718/2015 3.23 PM       agleweb         Agle. Job       76430       5718/2015 3.23 PM       Agle OLD       Web - Retail       Hermtage       TN       5718/2015 3.24 PM       agleweb         Agle. Job       76451       5718/2015 124 SPM       Agle OLD       Web - Retail       Hermtage       TN       5718/2015 122 PM       agleweb         Agle. Job       76461       571/2015 1013 AM       Agle Theatre       AMS - Boordfice       Hermtage       TN       571/2015 1014 AM       sa         Agle. Job       76455       515/2015 1157 AM       Agle Theatre       AMS - Boordfice       Hermtage       TN       571/2015 1014 AM       sa         Agle. Job       76446       4/22/2015 839 AM       Agle Theatre       AMS - Boordfice       Hermtage       TN       4/21/2015 1035 AM       sa         Agle. Job       76431       4/21/2015 1033 AM <t< th=""><th>#</th><th><b>√</b></th><th>Member #</th><th></th><th></th><th></th><th></th><th></th><th></th><th></th><th></th></t<>                                                                                                    | #         | <b>√</b>      | Member #                   |                    |               |                 |               |       |                    |          |  |
| Name         Order #         Order Date         Org         Buyer Type         City         State         Changed         User           Agle, Joe         72458         5/18/2015 3:25 FM         Agle Cub         VMeb - Retail         Hermtage         TN         5/18/2015 3:33 FM         agleweb           Agle, Joe         76497         5/18/2015 3:23 FM         Agle Cub         AMS - Boordhice         Hermtage         TN         5/18/2015 1:24 FM         agleweb           Agle, Joe         76480         5/18/2015 1:24 SP         Agle Cub         Web - Advanced         Hermtage         TN         5/18/2015 1:22 FM         agleweb           Agle, Joe         76452         5/11/2015 1:013 AM         Agle Theatre         Web - Advanced         Hermtage         TN         5/12/2015 1:014 AM         agleweb           Agle, Joe         76455         5/5/2015 11:57 AM         Agle Theatre         AMS - Boo/Rice         Hermtage         TN         4/21/2015 1:014 AM         sa           Agle, Joe         76454         4/22/2015 8:05 AM         Agle Theatre         AMS - Boo/Rice         Hermtage         TN         4/21/2015 1:01 AM         sa           Agle, Joe         76434         4/21/2015 1:03 AM         Agle Theatre         AMS - Boo/Rice         Hermtage         TN                                                                                                    | Credit Ca | ard Gift Card | List orders for a          | in event           | $\wp$         |                 |               |       |                    |          |  |
| Spin John         76498         5718/2015 325 PM         Agle Cub         Web Retail         Herritage         TN         5718/2015 325 PM         optiweb           Spin John         76497         5718/2015 323 PM         Agle Cub         AMS - Boxoffice         Herritage         TN         5718/2015 323 PM         sa           Spin John         5718/2015 12:45 PM         Agle Cub         Web - Retail         Herritage         TN         5718/2015 12:25 PM         agle/web           Spin John         Agle Theatre         Web - Advanced         Herritage         TN         5712/2015 411 PM         agle/web           Spin John         Agle Theatre         Web - Advanced         Herritage         TN         57/12/015 11:44 M         sa           Spin John         Agle Theatre         Mb - BoxOffice         Herritage         TN         57/12/015 11:44 M         sa           Spin John         Agle Theatre         Mb - BoxOffice         Herritage         TN         42/2/2015 11:58 AM         sa           Spin John         Agle Theatre         Mb - BoxOffice         Herritage         TN         4/21/2015 10:55 AM         sa           Spin John         Agle Theatre         AMS - BoxOffice         Herritage         TN         4/21/2015 10:55 AM         sa                                                                                                    |           | Order #       | Order                      | er Date            | Org           | Buyer Type      | City          | State | Changed            | User     |  |
| Value         76497         5/18/2015 3/23 PM         Agle Cub         AMS - Boxoffice         Hermitage         TN         5/18/2015 3/23 PM         agle Cub         AMS - Boxoffice         Hermitage         TN         5/18/2015 3/23 PM         agle web           Agle Joe         7640         5/18/2015 12/43 PM         Agle Cub         Web - Advanced         Hermitage         TN         5/18/2015 3/23 PM         agleweb           Agle Joe         76462         5/11/2015 4/18 PM         Agle Theatre         Web - Advanced         Hermitage         TN         5/12/2015 4/11 PM         agleweb           Agle Joe         76461         5/7/2015 1013 AM         Agle Theatre         AMS - Boxoffice         Hermitage         TN         5/12/2015 10:56 AM         sa           Agle Joe         76446         4/21/2015 10:56 AM         Agle Theatre         Web - Advanced         Hermitage         TN         4/21/2015 10:56 AM         sa           Agle Joe         76434         4/21/2015 10:56 AM         Agle Theatre         AMS - BoxOffice         Hermitage         TN         4/21/2015 10:55 AM         sa           Agle Joe         76434         4/21/2015 10:56 AM         Agle Theatre         AMS - BoxOffice         Hermitage         TN         4/21/2015 10:55 AM         sa <t< td=""><td>Э</td><td>76498</td><td>5/18</td><td>3/2015 3:25 PM</td><td>Agile Club</td><td>Web - Retail</td><td>Hermitage</td><td>TN</td><td>5/18/2015 3:33 PM</td><td>agileweb</td><td></td></t<> | Э         | 76498         | 5/18                       | 3/2015 3:25 PM     | Agile Club    | Web - Retail    | Hermitage     | TN    | 5/18/2015 3:33 PM  | agileweb |  |
| Value         76480         5/18/2015 12:48 PM         Agle Cub         Web - Retail         Hermitage         TN         5/18/2015 12:52 PM         agleweb           Agle. Jone         7642         5/11/2015 408 PM         Agle Theatre         Web - Advanced         Hermitage         TN         5/18/2015 12:52 PM         agleweb           Agle. Jone         76461         5/7/2015 10:13 AM         Agle Theatre         Web - Advanced         Hermitage         TN         5/1/2015 11:51 AAM         sa           Agle. Jone         76464         4/22/2015 10:55 AM         Agle Theatre         AMS - BoxOffice         Hermitage         TN         4/21/2015 11:15 AAM         sa           Agle. Jone         76445         4/22/2015 10:03 AM         Agle Theatre         AMS - BoxOffice         Hermitage         TN         4/21/2015 11:01 AM         sa           Agle. Jone         7643         4/21/2015 10:33 AM         Agle Theatre         AMS - BoxOffice         Hermitage         TN         4/21/2015 10:55 AM         sa           Agle. Jone         76431         4/21/2015 8:44 AM         Agle Theatre         AMS - BoxOffice         Hermitage         TN         4/21/2015 10:55 AM         sa           Agle. Jone         7643         4/21/2015 10:58 AM         Agle Theatre         AMS - BoxOff                                                                                                    | e         | 76497         | 5/18                       | 3/2015 3:23 PM     | Agile Club    | AMS - Boxoffice | Hermitage     | TN    | 5/18/2015 3:24 PM  | sa       |  |
| Value         76462         5/11/2015 403 PM         Agle Theatre         Web - Advanced         Hermitage         TN         5/11/2015 4/13 PM         agle web           Value         May         7661         5/7/2015 1013 AM         Agle Theatre         AMS - BoxOffice         Hermitage         TN         5/7/2015 1013 AM         sa           Value         76455         5/5/2015 11:57 AM         Agle Theatre         AMS - BoxOffice         Hermitage         TN         4/21/2015 9:04 AM         sa           Value         76446         4/22/2015 10:55 AM         Agle Theatre         Web - Advanced         Hermitage         TN         4/21/2015 10:05 AM         sa           Value         7643         4/21/2015 10:05 AM         Agle Theatre         AMS - BoxOffice         Hermitage         TN         4/21/2015 10:05 AM         sa           Value         76431         4/21/2015 10:05 AM         Agle Theatre         AMS - BoxOffice         Hermitage         TN         4/21/2015 10:05 AM         sa           Value         Adje Inheatre         AMS - BoxOffice         Hermitage         TN         4/21/2015 10:05 AM         sa           Value         Adje Inheatre         AMS - BoxOffice         Hermitage         TN         4/20/2015 5:15 PM         sa                                                                                                    | e         | 76480         | 5/18                       | 3/2015 12:48 PM    | Agile Club    | Web - Retail    | Hermitage     | TN    | 5/18/2015 12:52 PM | agileweb |  |
| Yaple         Mary         76461         57/2015         10:13 AM         Agle Theatre         AMS : BoxOffice         Hermitage         TN         5/7/2015         10:14 AM         sa           Agle         Mary         76455         5/5/2015         11:57 AM         Agle Theatre         AMS : BoxOffice         "No Cty "         -         5/7/2015         10:14 AM         sa           Agle         Agle         Add         4/22/2015         8:59 AM         Agle Theatre         Web : Advanced         Hermitage         TN         4/21/2015         10:55 AM         sa           Agle         Add         4/21/2015         10:56 AM         Agle Theatre         AMS : BoxOffice         Hermitage         TN         4/21/2015         10:55 AM         sa           Agle         0.0e         76434         4/21/2015         10:56 AM         Agle Theatre         AMS : BoxOffice         Hermitage         TN         4/21/2015         54 AM         sa           Agle         Jule         76431         4/21/2015         So TM         Agle Theatre         AdVanced         Hermitage         TN         4/20/2015         So TM         sa           Agle         Jule         76427         4/20/2015         So TM         Agle Theatre                                                                                                    | e         | 76462         | 5/11                       | 1/2015 4:08 PM     | Agile Theatre | Web - Advanced  | Hermitage     | TN    | 5/11/2015 4:11 PM  | agileweb |  |
| Yaple         May         76455         5/5/2015 11:57 AM         Agle Theatre         AMS : BoxOffice         ** No Cty **         -         5/5/2015 11:58 AM         sa           Agle         Job         76446         4/23/2015 8:59 AM         Agle Theatre         Web : Advanced         Hemitage         TN         4/23/2015 9:10:40 AM         sa           Agle         Job         76445         4/21/2015 10:55 AM         Agle Theatre         AMS : BoxOffice         Hemitage         TN         4/21/2015 10:55 AM         sa           Agle         Job         76434         4/21/2015 10:35 AM         Agle Theatre         AMS : BoxOffice         Hemitage         TN         4/21/2015 10:55 AM         sa           Agle         Job         76431         4/21/2015 8:44 AM         Agle Sports         AMS : BoxOffice         Hemitage         TN         4/21/2015 5:15 PM         sa           Agle         Job         76430         4/20/2015 5:16 PM         Agle Theatre         AMS : BoxOffice         Hemitage         TN         4/20/2015 5:13 PM         sa           Agle         Job         Agle         Theatre         WAS : BoxOffice         Hemitage         TN         4/20/2015 1:13 PM         sa           Agle         Job         Agle         Th                                                                                                    | iry       | 76461         | 5/7/                       | /2015 10:13 AM     | Agile Theatre | AMS - BoxOffice | Hermitage     | TN    | 5/7/2015 10:14 AM  | sa       |  |
| Value         76446         4/23/2015 8:59 AM         Agle Theatre         Web - Advanced         Hermitage         TN         4/23/2015 9:04 AM         sa           Value. Loc         76435         4/21/2015 10:05 AM         Agle Theatre         AMS - BoxOffice         Hermitage         TN         4/21/2015 10:05 AM         sa           Value. Loc         76435         4/21/2015 10:05 AM         Agle Theatre         AMS - BoxOffice         Hermitage         TN         4/21/2015 10:05 AM         sa           Value. Co         76431         4/21/2015 10:05 AM         Agle Theatre         AMS - Advanced         Hermitage         TN         4/21/2015 10:05 AM         sa           Value. Co         7643         4/21/2015 5:15 PM         Agle Theatre         AMS - BoxOffice         Hermitage         TN         4/21/2015 5:15 PM         sa           Value. Advanced         7642         4/20/2015 5:15 PM         Agle Theatre         AMS - BoxOffice         Hermitage         TN         4/20/2015 5:13 PM         sa           Value. Advanced         7642         4/20/2015 4:51 PM         Agle Theatre         AMS - Advanced         Hermitage         TN         4/20/2015 10:3 PM         sa           Value. Advanced         4/16/2015 10:23 AM         Agle Sports         AMS - Advanced                                                                                                    | iry       | 76455         | 5/5/                       | /2015 11:57 AM     | Agile Theatre | AMS - BoxOffice | ** No City ** | -     | 5/5/2015 11:58 AM  | sa       |  |
| Vale         7643         4/21/2015 10:56 AM         Agle Theatre         AMS - BoxOffice         Hermitage         TN         4/21/2015 11:01 AM         sa           Vagle. Joe         76434         4/21/2015 10:33 AM         Agle Theatre         AMS - BoxOffice         Hermitage         TN         4/21/2015 10:55 AM         sa           Vagle. Joe         76434         4/21/2015 10:33 AM         Agle Theatre         AMS - BoxOffice         Hermitage         TN         4/21/2015 10:55 AM         sa           Vagle. Joe         76430         4/21/2015 515 PM         Agle Theatre         AMS - BoxOffice         Hermitage         TN         4/21/2015 515 PM         sa           Vagle. Joe         76423         4/20/2015 515 PM         Agle Theatre         AMS - BoxOffice         Hermitage         TN         4/20/2015 13:19 M         sa           Vagle. Joe         76423         4/20/2015 515 PM         Agle Theatre         Web - Advanced         Hermitage         TN         4/20/2015 12:05 FM         sa           Vagle. Joe         76423         4/16/2015 11:13 AM         Agle Sports         AMS - Advanced         Hermitage         TN         4/16/2015 10:28 AM         sa           Vagle. Joe         66427         4/16/2015 10:28 AM         Agle Sports         AMS - Advanced                                                                                                    | e         | 76446         | 4/23                       | 3/2015 8:59 AM     | Agile Theatre | Web - Advanced  | Hermitage     | TN    | 4/23/2015 9:04 AM  | sa       |  |
| Value         7643         4/21/2015 10:33 MM         Agle Theatre         AMS - BoxOffice         Hermitage         TN         4/21/2015 10:55 AM         sa           Vigle. Joe         76431         4/21/2015 8:44 AM         Agle Spots         AMS - BoxOffice         Hermitage         TN         4/21/2015 10:55 AM         sa           Vigle. Joe         76431         4/21/2015 8:44 AM         Agle Spots         AMS - BoxOffice         Hermitage         TN         4/21/2015 8:45 AM         sa           Vigle. Joe         76430         4/20/2015 5:15 PM         Agle Theatre         AMS - BoxOffice         Hermitage         TN         4/20/2015 5:15 PM         sa           Vigle. Joe         76423         4/20/2015 4:51 PM         Agle Theatre         Web - Advanced         Hermitage         TN         4/20/2015 5:13 PM         sa           Vigle. Mary         66430         4/16/2015 11:39 AM         Agle Spots         AMS - Advanced         Hermitage         TN         4/16/2015 10:23 AM         sa           Vigle. Bil         66427         4/16/2015 10:33 AM         Agle Spots         AMS - Advanced         Hermitage         TN         4/16/2015 10:34 AM         sa           Vigle. Joe         66426         4/16/2015 10:24 AM         Agle Spots         AMS - Advanced                                                                                                    | 9         | 76435         | 4/21                       | 1/2015 10:56 AM    | Agile Theatre | AMS - BoxOffice | Hemitage      | TN    | 4/21/2015 11:01 AM | sa       |  |
| Value         76431         4/21/2015 8/4 A/M         Agle Sports         AMS - Advanced         Hermitage         TN         4/21/2015 8/4 A/M         sa           Vagle, Joe         76430         4/20/2015 5:15 PM         Agle Theatre         AMS - BoxOffice         Hermitage         TN         4/21/2015 8/4 A/M         sa           Vagle, Joe         76430         4/20/2015 5:15 PM         Agle Theatre         AMS - BoxOffice         Hermitage         TN         4/20/2015 5:15 PM         sa           Vagle, Joe         76427         4/20/2015 5:15 PM         Agle Theatre         Web - Advanced         Hermitage         TN         4/20/2015 4:53 PM         agle web           Vagle, Jane         76433         4/20/2015 5:15 PM         Agle Theatre         Web - Advanced         Hermitage         TN         4/20/2015 4:53 PM         agle web           Vagle, Mary         66429         4/16/2015 11:59 A/M         Agle Sports         AMS - Advanced         Hermitage         TN         4/16/2015 10:38 A/M         sa           Vagle, Joe         66427         4/16/2015 10:38 A/M         Agle Sports         AMS - Advanced         Hermitage         TN         4/16/2015 10:38 A/M         sa           Vagle, Joe         66422         4/16/2015 10:24 A/M         Agle Sports         AMS - A                                                                                                    | e         | 76434         | 4/21                       | 1/2015 10:33 AM    | Agile Theatre | AMS - BoxOffice | Hermitage     | TN    | 4/21/2015 10:55 AM | sa       |  |
| Value         76430         4/20/2015 515 PM         Agle Theatre         AMS - BoxOffice         Hemitage         TN         4/20/2015 515 PM         sa           Value Joe         76427         4/20/2015 508 PM         Agle Theatre         AMS - BoxOffice         Hemitage         TN         4/20/2015 513 PM         sa           Value Joe         76423         4/20/2015 513 PM         Agle Theatre         Web - Advanced         Hemitage         TN         4/20/2015 513 PM         sa           Value Joe         76423         4/20/2015 151 PM         Agle Theatre         Web - Advanced         Hemitage         TN         4/20/2015 12:05 PM         sa           Value Bit         6429         4/16/2015 11:19 AM         Agle Sports         AMS - Advanced         HEMITAGE         TN         4/16/2015 10:20 AM         sa           Value Bit         6429         4/16/2015 10:38 AM         Agle Sports         AMS - Advanced         Hemitage         TN         4/16/2015 10:38 AM         sa           Value Bit         6427         4/16/2015 10:24 AM         Agle Sports         AMS - Advanced         Hemitage         TN         4/16/2015 10:34 AM         sa           Value Bit         6426         4/16/2015 10:24 AM         Agle Sports         AMS - Advanced         Hemitage                                                                                                    | e         | 76431         | 4/21                       | 1/2015 8:44 AM     | Agile Sports  | AMS - Advanced  | Hemitage      | TN    | 4/21/2015 8:45 AM  | sa       |  |
| Vagle         Open         76427         4/20/2015 508 PM         Agle Theatre         AMS : BoxOffice         Hermitage         TN         4/20/2015 5:13 PM         sa           Agle         Agle         76423         4/20/2015 4:51 PM         Agle Theatre         Web : Advanced         Hermitage         TN         4/20/2015 4:53 PM         agleweb           Agle         Agle         Agle Sports         AMS : Advanced         Hermitage         TN         4/20/2015 4:53 PM         agleweb           Agle         Main         Agle Sports         AMS : Advanced         Hermitage         TN         4/16/2015 10:20 AM         sa           Agle         6429         4/16/2015 10:30 AM         Agle Sports         AMS : Advanced         Hermitage         TN         4/16/2015 10:32 AM         sa           Agle         Agle         Sports         AMS : Advanced         Hermitage         TN         4/16/2015 10:32 AM         sa           Agle         Agle         Sports         AMS : Advanced         Hermitage         TN         4/16/2015 10:32 AM         sa           Agle         Agle         Agle Sports         AMS : Advanced         Hermitage         TN         4/16/2015 10:32 AM         sa           Agle         Agle         Agle Sports                                                                                                    | e         | 76430         | 4/20                       | 0/2015 5:15 PM     | Agile Theatre | AMS - BoxOffice | Hermitage     | TN    | 4/20/2015 5:15 PM  | sa       |  |
| Agle. Joe         7643         4/20/2015 451 PM         Agle Theatre         Web - Advanced         Hermitage         TN         4/20/2015 453 PM         agleweb           Agle. Mary         66430         4/16/2015 11:59 AM         Agle Spots         AMS - Advanced         Hermitage         TN         4/20/2015 453 PM         agleweb           Agle. Bil         66429         4/16/2015 11:159 AM         Agle Spots         AMS - Advanced         HERMITAGE         TN         4/16/2015 10:20 AM         sa           Agle. Job         66427         4/16/2015 10:38 AM         Agle Spots         AMS - Advanced         Hermitage         TN         4/16/2015 10:38 AM         sa           Agle. Joe         66426         4/16/2015 10:24 AM         Agle Spots         AMS - Advanced         Hermitage         TN         4/16/2015 10:38 AM         sa           Agle. Joe         66422         4/16/2015 10:24 AM         Agle Spots         AMS - Advanced         Hermitage         TN         4/16/2015 10:34 AM         sa           Agle. Joe         66422         4/16/2015 30 FPM         Agle Theatre         Web - Advanced         Hermitage         TN         4/16/2015 11:03 AM         sa           Agle. Joe         56421         3/31/2015 11:00 AM         Agle Theatre         AMS - BoxOffice                                                                                                    | e         | 76427         | 4/20                       | 0/2015 5:08 PM     | Agile Theatre | AMS - BoxOffice | Hemitage      | TN    | 4/20/2015 5:13 PM  | sa       |  |
| Value         66430         4/16/2015 11:59 AM         Agle Sports         AMS - Advanced         Hermitage         TN         4/16/2015 11:20 FM         sa           Agle, Bil         66429         4/16/2015 11:19 AM         Agle Sports         AMS - Advanced         HERMITAGE         TN         4/16/2015 11:20 AM         sa           Agle, Bil         66429         4/16/2015 11:19 AM         Agle Sports         AMS - Advanced         HERMITAGE         TN         4/16/2015 10:20 AM         sa           Agle, Loe         66427         4/16/2015 10:24 AM         Agle Sports         AMS - Advanced         Hermitage         TN         4/16/2015 10:24 AM         sa           Agle, Joe         66422         4/16/2015 10:24 AM         Agle Sports         AMS - Advanced         Hermitage         TN         4/16/2015 10:24 AM         sa           Agle, Joe         66422         4/16/2015 10:24 AM         Agle Sports         AMS - Advanced         Hermitage         TN         4/16/2015 10:24 AM         sa           Agle, Joe         66422         4/16/2015 10:26 AM         Agle Theatre         Web -Advanced         Hermitage         TN         4/16/2015 11:03 AM         sa           Agle, Joe         56421         3/31/2015 11:00 AM         Agle Theatre         AMS - BoxOffice                                                                                                    | e         | 76423         | 4/20                       | )/2015 4:51 PM     | Agile Theatre | Web - Advanced  | Hermitage     | TN    | 4/20/2015 4:53 PM  | agileweb |  |
| Value         G6429         4/16/2015 11:19 AM         Agile Sports         AMS - Advanced         HERMITAGE         TN         4/16/2015 11:20 AM         sa           Value         66427         4/16/2015 10:38 AM         Agile Sports         AMS - Advanced         Hermitage         TN         4/16/2015 10:38 AM         sa           Agile         .06427         4/16/2015 10:24 AM         Agile Sports         AMS - Advanced         Hermitage         TN         4/16/2015 10:34 AM         sa           Agile         .06426         4/16/2015 10:24 AM         Agile Sports         AMS - Advanced         Hermitage         TN         4/16/2015 10:34 AM         sa           Agile         .0ee         .66426         4/16/2015 10:24 AM         Agile Sports         AMS - Advanced         Hermitage         TN         4/16/2015 10:34 AM         sa           Agile         .0ee         .66422         4/19/2015 3:06 PM         Agile Theatre         Web - Advanced         Hermitage         TN         4/19/2015 3:08 PM         agileweb           Agile         .0ee         56421         3/31/2015 11:00 AM         Agile Theatre         AMS - BoxOffice         Hermitage         TN         3/31/2015 11:00 AM         sa           Agile         Mary         56420         3/31/2015 10:05                                                                                                    | iry       | 66430         | 4/16                       | 5/2015 11:59 AM    | Agile Sports  | AMS - Advanced  | Hermitage     | TN    | 4/16/2015 12:05 PM | sa       |  |
| Vaple         Mark         Agle         Sports         AMS - Advanced         Hermitage         TN         4/16/2015 10.38 AM         sa           Vagle         Joa         66426         4/16/2015 10.24 AM         Agle Sports         AMS - Advanced         Hermitage         TN         4/16/2015 10.34 AM         sa           Vagle         Joa         Agle         Sports         AMS - Advanced         Hermitage         TN         4/16/2015 10.34 AM         sa           Vagle         Joa         Agle         Theatre         Web - Advanced         Hermitage         TN         4/16/2015 10.38 AM         sa           Vagle         Joa         Agle         Theatre         Web - Advanced         Hermitage         TN         4/16/2015 10.38 AM         sa           Vagle         Joa         Agle Theatre         Web - Advanced         Hermitage         TN         3/12/2015 11:03 AM         sa           Vagle         Joa         Joa         Theatre         AMS - BoxOffice         Hermitage         TN         3/31/2015 11:03 AM         sa           Vagle         Joa         Joa         Agle Theatre         AMS - BoxOffice         Hermitage         TN         3/31/2015 11:00 AM         sa                                                                                                    |           | 66429         | 4/16                       | 5/2015 11:19 AM    | Agile Sports  | AMS - Advanced  | HERMITAGE     | TN    | 4/16/2015 11:20 AM | sa       |  |
| Valle         66426         4/16/2015 10:24 AM         Agile Sports         AMS - Advanced         Hermitage         TN         4/16/2015 10:34 AM         sa           Vglie, Joe         66422         4/9/2015 3:06 PM         Agile Theatre         Web - Advanced         Hermitage         TN         4/16/2015 10:34 AM         sa           Vglie, Joe         66422         4/9/2015 3:06 PM         Agile Theatre         Web - Advanced         Hermitage         TN         4/16/2015 10:34 AM         agile/web           Vglie, Joe         56421         3/31/2015 11:00 AM         Agile Theatre         AMS - BoxOffice         Hermitage         TN         3/31/2015 11:03 AM         sa           Iglie, Mary         56420         3/31/2015 10:59 AM         Agile Theatre         AMS - BoxOffice         Hermitage         TN         3/31/2015 11:00 AM         sa                                                                                                    | iry       | 66427         | 4/16                       | 5/2015 10:38 AM    | Agile Sports  | AMS - Advanced  | Hermitage     | TN    | 4/16/2015 10:38 AM | sa       |  |
| Agile         66422         4/9/2015 3.06 PM         Agile Theatre         Web - Advanced         Hermitage         TN         4/9/2015 3.08 PM         agileweb           Igle, Jee         56421         3/31/2015 11:00 AM         Agile Theatre         AMS - BoxOffice         Hermitage         TN         3/31/2015 11:03 AM         sa           Agile, Mary         56420         3/31/2015 0:59 AM         Agile Theatre         AMS - BoxOffice         Hermitage         TN         3/31/2015 11:00 AM         sa                                                                                                    |           | 66426         | 4/16                       | 5/2015 10:24 AM    | Agile Sports  | AMS - Advanced  | Hermitage     | TN    | 4/16/2015 10:34 AM | sa       |  |
| Sple         56421         3/31/2015 11:00 AM         Agle Theatre         AMS - BoxOffice         Hermitage         TN         3/31/2015 11:03 AM         sa           Sple         Mary         56420         3/31/2015 11:05 AM         Agle Theatre         AMS - BoxOffice         Hermitage         TN         3/31/2015 11:00 AM         sa                                                                                                    | e         | 66422         | 4/9/                       | /2015 3:06 PM      | Agile Theatre | Web - Advanced  | Hermitage     | TN    | 4/9/2015 3:08 PM   | agileweb |  |
| Agile, Many 56420 3/31/2015 10.59 AM Agile Theatre AMS - BoxOffice Hermitage TN 3/31/2015 11:00 AM sa                                                                                                    | e         | 56421         | 3/31                       | 1/2015 11:00 AM    | Agile Theatre | AMS - BoxOffice | Hemitage      | TN    | 3/31/2015 11:03 AM | sa       |  |
|                                                                                                    | iry       | 56420         | 3/31                       | 1/2015 10:59 AM    | Agile Theatre | AMS - BoxOffice | Hermitage     | TN    | 3/31/2015 11:00 AM | sa       |  |
|                                                                                                    | ny        | 56420         | 3/31.                      | 1/2015 10:59 AM    | Agile Theatre | AMS - BoxOffice | Hernitage     | IN    | 3/31/2015 11:00 AM | sa       |  |

5.While looking at the order select the **Event tab** (Image 5) to the left.

| Agile Club  V Web - Retail  Optional Customer Classification- V Gift Cards Loyalty Scratch Pad Order Event Catalog | Customer #: 2 Billing Address Joe Agile 4124 Central Pike Hermitage, TN 37076 | 23541                        |                  |               | Shipping Addres<br>Joe Agile<br>4124 Central Pi<br>Hermitage, TN | s<br>ke<br>37076 |
|----------------------------------------------------------------------------------------------------|-------------------------------------------------------------------------------|------------------------------|------------------|---------------|------------------------------------------------------------------|------------------|
|                                                                                                    | - 🚑 Item Summary                                                              |                              |                  |               |                                                                  |                  |
| Agile Central Pike Club (CPC)                                                                                      | EventName                                                                     | EventTime                    | Venue            | Price         | Fee                                                              | Service Fe       |
| Agile ElmHill Theatre (LB)                                                                                         | 🗏 🗌 Cloud 9                                                                   | 5/18/2015 8:00 PM            | Agile Main Stage |               |                                                                  |                  |
| Education Programs Adult (EPA)                                                                                     | 🖃 🔄 3 Rail - Admission                                                        |                              |                  |               |                                                                  |                  |
|                                                                                                    |                                                                               |                              |                  | \$27.00       | \$0.00                                                           | \$0.00           |
|                                                                                                    | Ticket                                                                        |                              |                  | \$27.00       | \$0.00                                                           | \$0.00           |
|                                                                                                    |                                                                               |                              |                  |               |                                                                  |                  |
|                                                                                                    | Sales Line Type                                                               | ProductGroup                 |                  | Price         | Service Fe                                                       | æ                |
|                                                                                                    | I Merchandise                                                                 | Glassware                    |                  | <b>6</b> 0.00 | e0.00                                                            |                  |
|                                                                                                    | Agile Club Mug                                                                | Mug - Regular                |                  | \$8.00        | \$0.00                                                           |                  |
|                                                                                                    | Delivery Fee                                                                  | Delivery Price Type          |                  | Delivery      | Fee                                                              |                  |
|                                                                                                    | E-Delivery                                                                    | Click Here For Delivery Info |                  | \$0.00        |                                                                  |                  |
|                                                                                                    | USPS First Class                                                              | Click Here For Delivery Info |                  | \$2.00        |                                                                  |                  |
|                                                                                                    |                                                                               |                              |                  |               |                                                                  |                  |
|                                                                                                    |                                                                               |                              |                  |               |                                                                  |                  |
|                                                                                                    |                                                                               |                              |                  |               |                                                                  |                  |
| A Search 📓 🖏                                                                                                    |                                                                               |                              |                  |               |                                                                  |                  |
|                                                                                                    |                                                                               |                              |                  |               |                                                                  |                  |
| Order #: 76498                                                                                                    |                                                                               |                              |                  |               |                                                                  |                  |
| Subtotal: \$89.00                                                                                                  |                                                                               |                              |                  |               |                                                                  |                  |
| Ticket Fees: \$0.00                                                                                                |                                                                               |                              |                  |               |                                                                  |                  |
| Service Fees: \$0.00<br>Order Fees: \$0.00                                                                         |                                                                               |                              |                  |               |                                                                  |                  |
| Delivery Fees: \$2.00                                                                                              |                                                                               |                              |                  |               |                                                                  |                  |
| Donations: \$0.00                                                                                                  |                                                                               |                              |                  |               |                                                                  |                  |
| Order Total: \$91.00                                                                                               |                                                                               |                              |                  |               | 10 et                                                            |                  |
| Balance Due: \$0.00                                                                                                | 🔍 🗆 🚹 🎦 🖓 🤇                                                                   |                              |                  |               | \$ \$ \$ @ \$                                                    | 299              |

6. Select the **line item** you wish to sell to. Then select the event or show from the list on the right. Add the quantity of tickets for your new event. (Image 6).

| File View Action Ticket Printer Sales                                                                                                    | Mode Support Functions Help                                                                                                    | ist Payment                                                                                                    | Refund                                                                                                    |                                                                                              |                                                                     |                                                                                                    |              |                                                             |                                                                                                    |                                      |
|----------------------------------------------------------------------------------------------------|----------------------------------------------------------------------------------------------------|----------------------------------------------------------------------------------------------------|----------------------------------------------------------------------------------------------------|----------------------------------------------------------------------------------------------|---------------------------------------------------------------------|----------------------------------------------------------------------------------------------------|--------------|-------------------------------------------------------------|----------------------------------------------------------------------------------------------------|--------------------------------------|
| Agle Club  Veb - Retail Optional Customer Classification- V Grit Cards [Loyab] Soratch Pad [Order Event Catalog                                                                                                    | Customer #: 23541 Billing Address Joc Apile 4124 Central Pike Hermitage, TN 37076                                                                                                    |                                                                                                    | Shipping Address<br>Joe Agile<br>4124 Central Pike<br>Hermitage, TN 37076                                                                                                    |                                                                                              |                                                                     | Credit Info<br>Credit Limit<br>Available Credit:<br>Account Balance:<br>Deferred Balance:                                                                                                    |              |                                                             |                                                                                                    | \$0.00<br>\$0.00<br>\$0.00<br>\$0.00 |
| Agle Central Rike Oub (CPC)<br>Agle Central Rike Manitage (ACPMS)<br>Agle EinHill Theatre (LB)<br>Education Program Adut (EPA)                                                                                                    | Start Date         Wed. May 20 2015         Inventory         Open         V           Name         Day         Day         Day         Day         Name         Day         Name         Day         Name         Day         Name         Day         Name         Day         Name         Day         Name         Day         Name         Day         Name         Day         Name         Day         Name         Day         Name         Day         Name         Name <t< td=""><td>All Tiers Date Feb 19, 201 Feb 20, 201 Feb 20, 201 Feb 22, 201 Feb 22, 201 Feb 22, 201 Feb 22, 201 Feb 22, 201</td><td>Restricted Prices     2</td><td>D.<br/>22<br/>23<br/>24<br/>24<br/>24<br/>24<br/>24<br/>24<br/>24<br/>24<br/>24<br/>24<br/>24<br/>24<br/>24</td><td>uration<br/>1 0m<br/>1 15m<br/>1 0m<br/>1 0m<br/>1 15m<br/>1 15m<br/>1 15m</td><td>Venue<br/>Agle Central Pice Oub<br/>Agle Central Pice Oub<br/>Agle Central Pice Oub<br/>Agle Central Pice Oub<br/>Agle Central Pice Oub<br/>Agle Central Pice Oub<br/>Agle Central Pice Oub<br/>Agle Central Pice Oub</td><td></td><td>Org<br/>CPC<br/>CPC<br/>CPC<br/>CPC<br/>CPC<br/>CPC<br/>CPC<br/>CPC</td><td>Sale Status<br/>On Sale<br/>On Sale<br/>On Sale<br/>On Sale<br/>On Sale<br/>On Sale<br/>On Sale<br/>On Sale</td><td>~</td></t<> | All Tiers Date Feb 19, 201 Feb 20, 201 Feb 20, 201 Feb 22, 201 Feb 22, 201 Feb 22, 201 Feb 22, 201 Feb 22, 201                                    | Restricted Prices     2                                                                                                    | D.<br>22<br>23<br>24<br>24<br>24<br>24<br>24<br>24<br>24<br>24<br>24<br>24<br>24<br>24<br>24 | uration<br>1 0m<br>1 15m<br>1 0m<br>1 0m<br>1 15m<br>1 15m<br>1 15m | Venue<br>Agle Central Pice Oub<br>Agle Central Pice Oub<br>Agle Central Pice Oub<br>Agle Central Pice Oub<br>Agle Central Pice Oub<br>Agle Central Pice Oub<br>Agle Central Pice Oub<br>Agle Central Pice Oub |              | Org<br>CPC<br>CPC<br>CPC<br>CPC<br>CPC<br>CPC<br>CPC<br>CPC | Sale Status<br>On Sale<br>On Sale<br>On Sale<br>On Sale<br>On Sale<br>On Sale<br>On Sale<br>On Sale | ~                                    |
| Search (1) (1) (1) (1) (1) (1) (1) (1) (1) (1)                                                                                                    | Ter- Sales Line Type     vv       General Admission     - Admission                                                                                                    | Price         Fer           \$30.00         \$0.1           \$20.00         \$0.1           \$28.00         \$0.1           \$18.00         \$0.1 | Service Fee         Subtotal           00         \$0.00         \$30.00           00         \$0.00         \$20.00           00         \$0.00         \$28.00           00         \$0.00         \$18.00 | wailable<br>419                                                                              |                                                                     |                                                                                                    |              |                                                             |                                                                                                    |                                      |
| Item Court:         4 Item(s)           Substata         \$\$9.00           Ticktef Fees:         \$\$0.00           Gorder Fees:         \$\$0.00           Donations:         \$\$0.00           Tax:         \$\$0.00           Order Foes:         \$\$0.00           Delivery Fees:         \$\$0.00           Tax:         \$\$0.00           Order Foel:         \$\$0.00           Jax:         \$\$0.00           Balance Due:         \$\$0.00           User: sa         Temmal: stew87 | Cashed In Training Mode                                                                                                    |                                                                                                    |                                                                                                    |                                                                                              |                                                                     |                                                                                                    | Express Sale | Add                                                         | Proceed >                                                                                           | Pay >>                               |

Image 6

7. Click Proceed to get to the **Item Summary** list. The order will now have the original tickets as well as the new tickets. (Image 7)

| A                                                       |                    |                           |              |                       | Agile Demo -      | Sales (DEMO) -     | Powered b | y Agile Ticketi | ing                               |                                       |             |                   | - 0 ×     |
|---------------------------------------------------------|--------------------|---------------------------|--------------|-----------------------|-------------------|--------------------|-----------|-----------------|-----------------------------------|---------------------------------------|-------------|-------------------|-----------|
| File View Action Tic                                    | cket Printer Sales | Mode Support Functions H  | lelp         |                       |                   |                    |           |                 |                                   |                                       |             |                   |           |
| Sales Maintenan                                         | Point Of Sale      | Clear Order Override Cust | omer Member  | Remove Contact        | Item List Payment | Items Payment      | Show Cur  | ent Items 🔹     | Refund                            |                                       |             |                   |           |
| Agile Club                                              | ~                  | 😱 👰 Customer #: 2         | 3541         |                       |                   |                    |           |                 |                                   |                                       |             |                   |           |
| Web Potail                                              | M                  | S 🖉                       |              |                       |                   |                    |           |                 |                                   |                                       |             |                   |           |
| VVCD - I VCLOII                                         |                    | Billing Address           |              |                       |                   | Shipping Address   |           |                 |                                   | Credit Info                           |             |                   |           |
| Optional Customer Classific                             | cation V           | Joe Agile                 |              |                       |                   | Joe Agile          |           |                 |                                   | Credit Limit:                         |             |                   | \$0.00    |
| Gift Carde Lovalty                                      |                    | 4124 Central Fike         |              |                       |                   | 4124 Central Fike  |           |                 |                                   | Available Credit:<br>Account Balance: |             |                   | \$0.00    |
| Scratch Pad Order Even                                  | t Catalog          | Hermitage, TN 37076       |              |                       |                   | Hermitage, TN 3707 | 6         |                 |                                   | Deferred Balance:                     |             |                   | \$0.00    |
|                                                         |                    |                           |              |                       |                   |                    |           |                 |                                   |                                       |             |                   |           |
|                                                         |                    | 🗧 🖨 Item Summary          |              |                       |                   |                    |           |                 |                                   |                                       |             |                   |           |
| Agile Central Pike Club (C<br>Agile Central Pike Majort | CPC)               | Event Name                |              | EventTime             | Venue             | Price              | Fee       | Service Fee     | e Delivery                        | Sold For                              | Transaction | Fulfilled         |           |
| Agile ElmHill Theatre (LB                               | l)                 | Cloud 9                   |              | 5/18/2015 8:00 PM     | Agile Main St     | age                |           |                 | E-Delivery - Click Here For Deliv | ery Info                              |             |                   |           |
| Education Programs Adult                                | it (EPA)           | 😑 🔄 3 Rail - Admission    |              |                       |                   |                    |           |                 |                                   |                                       |             |                   |           |
|                                                         |                    | Ticket                    |              |                       |                   | \$27.00            | \$0.00    | \$0.00          |                                   |                                       | 78192       | 5/18/2015 3:33 PM |           |
|                                                         |                    | Ticket                    |              |                       |                   | \$27.00            | \$0.00    | \$0.00          |                                   |                                       | 78192       | 5/18/2015 3:33 PM |           |
|                                                         |                    | Ticket                    |              |                       |                   | \$27.00            | \$0.00    | \$0.00          |                                   |                                       | 78192       | 5/18/2015 3:33 PM |           |
|                                                         |                    | 💻 🔜 Who Do We Think We A  | e            | 2/19/2016 11:00 PM    | Agile Central     | Pike Club          |           |                 | Print Immediately - Click Here Fo | or Delivery Info                      |             |                   |           |
|                                                         |                    | 3 General Admission       | Admission    |                       |                   |                    |           |                 |                                   |                                       |             |                   |           |
|                                                         |                    | General Admission         |              |                       |                   | \$20.00            | \$0.00    | \$0.00          |                                   |                                       | 78195       |                   |           |
|                                                         |                    | General Admission         |              |                       |                   | \$20.00            | \$0.00    | \$0.00          |                                   |                                       | 78195       |                   |           |
|                                                         |                    | General Admission         |              |                       |                   | \$20.00            | \$0.00    | \$0.00          |                                   |                                       | 78195       |                   |           |
|                                                         |                    |                           |              |                       |                   |                    |           | _               |                                   |                                       | -           |                   |           |
|                                                         |                    | Sales Line Type           |              | ProductGroup          |                   | Price              | Service   | Fee             | Delivery                          | Sold For                              | Iransaction | Futhiled          |           |
|                                                         |                    | I Merchandise             |              | Glassware             |                   | *0.00              | *****     |                 |                                   | D.F. 17                               | 70400       |                   |           |
|                                                         |                    | Agile Club Mug            |              | Mug - Regular         |                   | \$8.00             | \$0.00    |                 | USPS First Class - Click Here Fo  | or Delivery Into                      | /8192       |                   |           |
|                                                         |                    | Delivery Fee              |              | Delivery Price Type   |                   | Delivery           | Fee       |                 |                                   |                                       | Transaction | I.                |           |
|                                                         |                    | E-Delivery                |              | Click Here For Delive | ery Info          | \$0.00             |           |                 |                                   |                                       | 78192       |                   |           |
|                                                         |                    | Print Immediately         |              | Click Here For Delive | ery Info          | \$0.00             |           |                 |                                   |                                       | 78195       |                   |           |
| Search                                                  | 🔄 🖑 👹 🛛            | USPS First Class          |              | Click Here For Delive | ery Info          | \$2.00             |           |                 |                                   |                                       | 78192       |                   |           |
| Order #: 76498                                          |                    |                           |              |                       |                   |                    |           |                 |                                   |                                       |             |                   |           |
| Item Count: 7 Item(s)                                   | 1                  |                           |              |                       |                   |                    |           |                 |                                   |                                       |             |                   |           |
| Subtotal:                                               | \$149.00           |                           |              |                       |                   |                    |           |                 |                                   |                                       |             |                   |           |
| Ticket Fees:<br>Sonice Fees:                            | \$0.00             |                           |              |                       |                   |                    |           |                 |                                   |                                       |             |                   |           |
| Order Fees                                              | \$0.00             |                           |              |                       |                   |                    |           |                 |                                   |                                       |             |                   |           |
| Delivery Fees:                                          | \$2.00             |                           |              |                       |                   |                    |           |                 |                                   |                                       |             |                   |           |
| Donations:                                              | \$0.00             |                           |              |                       |                   |                    |           |                 |                                   |                                       |             |                   |           |
| Tax:<br>Order Tetel                                     | \$0.00             |                           |              |                       |                   |                    |           |                 |                                   |                                       |             |                   |           |
| Balance Due:                                            | \$151.00           | 🖌 o 🛟 📜 🗟 🖉               | WX (         | 3 8 8 0 0             | Q III 🙆 🖉 I       | 8×99               | 999       | >               |                                   |                                       |             |                   | Proceed > |
| liker sa                                                | Terminal: stew87   | Cashed In T               | raining Mode |                       |                   |                    |           |                 |                                   |                                       |             |                   |           |
|                                                         | . Shining . ocowor | oddilod in 1              |              |                       |                   |                    |           |                 |                                   |                                       |             |                   |           |

8. Check mark next to the event that will be removed from the order and click the  $\times$  to remove these tickets from the order. (Image 8)

| Ustomer #: 23541                                                                                              |                                                                                                    |                   |                                                        |                        |             |                                    |                                 |             |                                                        |                   |                  |
|----------------------------------------------------------------------------------------------------|----------------------------------------------------------------------------------------------------|-------------------|--------------------------------------------------------|------------------------|-------------|------------------------------------|---------------------------------|-------------|--------------------------------------------------------|-------------------|------------------|
| Billing Address                                                                                               |                                                                                                    |                   | Shipping Address                                       |                        |             |                                    | Credit Info                     |             |                                                        |                   |                  |
| Joe Agile                                                                                                    |                                                                                                    |                   | Joe Agile                                              |                        |             |                                    | Credit Limit:                   |             |                                                        |                   | \$0.00           |
| 4124 Central Pike                                                                                             |                                                                                                    | 4                 | 4124 Central Pike                                      |                        |             |                                    | Available Cred                  | lit:        |                                                        |                   | \$0.00           |
| Hermitage, TN 37076                                                                                           |                                                                                                    | H                 | Hermitage, TN 37(                                      | )76                    |             |                                    | Account Balan<br>Deferred Balar | ce:<br>nce: |                                                        |                   | \$0.00<br>\$0.00 |
| 두 Item Summary                                                                                                |                                                                                                    |                   |                                                        |                        |             |                                    |                                 |             |                                                        |                   |                  |
| EventName                                                                                                    | Event Time                                                                                                    | Venue             | Price                                                  | Fee                    | Service Fee | Delivery                           |                                 | Sold For    | Transaction                                            | Fulfilled         |                  |
| Cloud 9                                                                                                    | 5/18/2015 8:00 PM                                                                                                    | Agile Main Stage  |                                                        |                        |             | E-Delivery - Click Here For Delive | ery Info                        |             |                                                        |                   |                  |
| 🗆 🖬 🗹 3 Rail - Admission                                                                                      |                                                                                                    |                   |                                                        |                        |             |                                    |                                 |             |                                                        |                   |                  |
| <ul> <li>Ticket</li> </ul>                                                                                    |                                                                                                    |                   | \$27.00                                                | \$0.00                 | \$0.00      |                                    |                                 |             | 78192                                                  | 5/18/2015 3:33 PM |                  |
| <ul> <li>Ticket</li> </ul>                                                                                    |                                                                                                    |                   | \$27.00                                                | \$0.00                 | \$0.00      |                                    |                                 |             | 78192                                                  | 5/18/2015 3:33 PM |                  |
| <ul> <li>Ticket</li> </ul>                                                                                    |                                                                                                    |                   | \$27.00                                                | \$0.00                 | \$0.00      |                                    |                                 |             | 78192                                                  | 5/18/2015 3:33 PM |                  |
| 💷 🗌 Who Do We Think We Are                                                                                    | 2/19/2016 11:00 PM                                                                                                    | Agile Central Pik | ce Club                                                |                        |             | Print Immediately - Click Here For | Delivery Info                   |             |                                                        |                   |                  |
| 🗐 🗌 3 General Admission - Admission                                                                           |                                                                                                    |                   |                                                        |                        |             |                                    |                                 |             |                                                        |                   |                  |
| General Admission                                                                                             |                                                                                                    |                   | \$20.00                                                | \$0.00                 | \$0.00      |                                    |                                 |             | 78195                                                  |                   |                  |
| General Admission                                                                                             |                                                                                                    |                   | \$20.00                                                | \$0.00                 | \$0.00      |                                    |                                 |             | 78195                                                  |                   |                  |
| General Admission                                                                                             |                                                                                                    |                   | \$20.00                                                | \$0.00                 | \$0.00      |                                    |                                 |             | 78195                                                  |                   |                  |
|                                                                                                    |                                                                                                    |                   |                                                        |                        |             |                                    |                                 |             |                                                        |                   |                  |
| Sales Line Type                                                                                               | ProductGroup                                                                                                    |                   | Price                                                  | Servie                 | e Fee       | Delivery                           |                                 | Sold For    | Transaction                                            | Fulfilled         |                  |
|                                                                                                    |                                                                                                    |                   |                                                        |                        |             |                                    |                                 |             |                                                        |                   |                  |
| I Merchandise                                                                                                 | Glassware                                                                                                    |                   |                                                        |                        |             |                                    |                                 |             |                                                        |                   |                  |
| 1 Merchandise     Agile Club Mug                                                                              | Glassware<br>Mug - Regular                                                                                                    |                   | \$8.00                                                 | \$0.00                 |             | USPS First Class - Click Here For  | r Delivery Info                 |             | 78192                                                  |                   |                  |
| I Merchandise     Agile Club Mug                                                                              | Glassware<br>Mug - Regular                                                                                                    |                   | \$8.00                                                 | \$0.00                 |             | USPS First Class - Click Here For  | r Delivery Info                 |             | 78192                                                  |                   |                  |
| I Merchandise     Agile Club Mug  Delivery Fee                                                                | Glassware<br>Mug - Regular<br>Delivery Price Type                                                                                                 | _                 | \$8.00<br>Deliver                                      | \$0.00                 | _           | USPS First Class - Click Here For  | r Delivery Info                 |             | 78192<br>Transaction                                   | _                 | _                |
| I Merchandise     Agile Club Mug  Delivery Fee     E-Delivery                                                 | Glassware<br>Mug - Regular<br>Delivery Price Type<br>Click Here For Delivery Info                                                                 | _                 | \$8.00<br>Deliver<br>\$0.00                            | \$0.00<br><b>/ Fee</b> | _           | USPS First Class - Click Here For  | r Delivery Info                 |             | 78192<br>Transaction<br>78192                          |                   | _                |
| I Merchandise     Agile Club Mug  Delivery Fee     E-Delivery     Print Immediately                           | Glassware<br>Mug - Regular<br>Delivery Price Type<br>Click Here For Delivery Info<br>Click Here For Delivery Info                                 | _                 | \$8.00<br>Deliver<br>\$0.00<br>\$0.00                  | \$0.00<br><b>/ Fee</b> | _           | USPS First Class - Click Here For  | r Delivery Info                 | _           | 78192<br>Transaction<br>78192<br>78195                 | _                 | _                |
| I Merchandise     Agile Club Mug      Delivery Fee     F-Delivery     Print Immediately     USPS First Class  | Glassware<br>Mug - Regular<br>Delivery Price Type<br>Click Here For Delivery Info<br>Click Here For Delivery Info<br>Click Here For Delivery Info | -                 | \$8.00<br>Deliver<br>\$0.00<br>\$0.00<br>\$2.00        | \$0.00<br>/ Fee        | -           | USPS First Class - Click Here For  | r Delivery Info                 |             | 78192<br>Transaction<br>78192<br>78195<br>78192        | _                 | _                |
| 1 Marchandise     Aglie Club Mug      Delivery     Erbelivery     Frict Immediately     USPS First Class      | Glassware<br>Mug - Regular<br>Delivery Price Type<br>Click Here For Delivery Info<br>Click Here For Delivery Info                                 | -                 | \$8.00<br>Deliver<br>\$0.00<br>\$0.00<br>\$2.00        | \$0.00<br><b>/ Fee</b> | -           | USPS First Class - Click Here For  | r Delivery Info                 |             | 78192<br>Transaction<br>78192<br>78195<br>78192        | -                 |                  |
| 1 Merchandise     Agile Club Mug      Delivery Fee     E-Delivery     Print Immediately     USPS First Class  | Glassware<br>Mug - Regular<br>Delivery Price Type<br>Click Here For Delivery Info<br>Click Here For Delivery Info<br>Click Here For Delivery Info | -                 | \$8.00<br>Deliver<br>\$0.00<br>\$0.00<br>\$2.00        | \$0.00<br><b>/ Fee</b> | -           | USPS First Class - Click Here For  | r Delivery Info                 |             | 78192<br>Transaction<br>78192<br>78195<br>78192        | -                 | _                |
| 1 Merchandise     Agile Club Mug  Delivery Fee     E-Delivery     Print Immediately     USPS First Class      | Glassware<br>Mug - Regular<br>Delivery Price Type<br>Click Here For Delivery Info<br>Click Here For Delivery Info<br>Click Here For Delivery Info | -                 | \$8.00<br>Deliver<br>\$0.00<br>\$0.00<br>\$2.00        | \$0.00                 | -           | USPS First Class - Click Here For  | r Delivery Info                 |             | 78192<br>Transaction<br>78192<br>78195<br>78192        | -                 |                  |
| 1 Marchandise     Agile Club Mug     Delivery Fee     E-Delivery     Print Immediately     USPS First Class   | Glassware<br>Mug - Regular<br>Delivery Phice Type<br>Click Here For Delivery Info<br>Click Here For Delivery Info<br>Click Here For Delivery Info |                   | \$8.00<br>Deliver<br>\$0.00<br>\$0.00<br>\$2.00        | \$0.00                 | -           | USPS First Class - Click Here For  | r Delivery Info                 |             | 78192<br>Transaction<br>78192<br>78195<br>78192        | -                 | _                |
| 1 Merchandise     Agile Club Mug      Delivery Fee     E-Delivery     Print Innexistely     USPS First Class  | Glassware<br>Mug - Regular<br>Delivery Price Type<br>Click Here For Delivery Info<br>Click Here For Delivery Info                                 | -                 | \$3.00<br>Deliver<br>\$0.00<br>\$0.00<br>\$2.00        | \$0.00                 |             | USPS First Class - Click Here Fo   | r Delivery Info                 |             | 78192<br>Transaction<br>78192<br>78195<br>78192        |                   | _                |
| 1 Marchandise     Aglie Club Mug      Delivery     Froelivery     Print Immediately     USPS First Class      | Glassware<br>Mug - Regular<br>Delivery Price Type<br>Click Here For Delivery Info<br>Click Here For Delivery Info                                 |                   | \$8.00<br>Deliver<br>\$0.00<br>\$0.00<br>\$2.00        | \$0.00                 | -           | USPS First Class - Click Here For  | r Delivery Info                 |             | 78192<br><b>Transaction</b><br>78192<br>78195<br>78192 |                   |                  |
| 1 Marchandise     Agile Club Mug     Delivery Fee     E-Delivery     Print Immediately     USPS First Class   | Glassware<br>Mug. Regular<br>Delivery Price Type<br>Click Here For Delivery Info<br>Click Here For Delivery Info                                  |                   | \$8.00<br>Deliver<br>\$0.00<br>\$0.00<br>\$2.00        | \$0.00                 |             | USPS First Class - Click Here For  | r Delivery Info                 |             | 78192<br>Transaction<br>78192<br>78195<br>78192        |                   |                  |
| 1 Merchandise     Agile Club Mug      Delivery Fee     De-Delivery     Print Immediately     USPS First Class | Glassware<br>Mug - Regular<br>Delivery Price Type<br>Click Here For Delivery Info<br>Click Here For Delivery Info<br>Click Here For Delivery Info | -                 | \$8.00<br><b>Deliver</b><br>\$0.00<br>\$0.00<br>\$2.00 | \$0.00                 | _           | USPS First Class - Click Here For  | r Delivery Info                 | _           | 78192<br>Transaction<br>78192<br>78195<br>78192        |                   | _                |
| 1 Marchandise     Agile Club Mug      Delivery     E-Delivery     Print Immediately     USPS First Class      | Glassware<br>Mug - Regular<br>Delivey Price Type<br>Click Here For Delivery Info<br>Click Here For Delivery Info<br>Click Here For Delivery Info  | _                 | \$8.00<br>Deliver<br>\$0.00<br>\$0.00<br>\$2.00        | \$0.00                 |             | USPS First Class - Click Here For  | r Delivery Info                 |             | 78192<br>Transaction<br>78192<br>78195<br>78192        |                   |                  |
| I Marchandise  Aglie Club Mug  Delover  E-Deliver  Print Immediately USPS First Class                         | Glassware<br>Mug - Regular<br>Delivery Price Type<br>Click Here For Delivery Info<br>Click Here For Delivery Info<br>Click Here For Delivery Info | ) 🚖 🎩 🗸           | \$8.00<br>Deliver<br>\$0.00<br>\$0.00<br>\$2.00        | 50.00<br>Y Fee         | ð           | USPS First Class - Click Here For  | r Delivery Info                 |             | 78192<br><b>Transaction</b><br>78192<br>78195<br>78192 |                   | Proceed >        |

Image 8

\*\*Note: If the original tickets have already been printed there will be a pop up warning. That states some of the selected items have already been fulfilled go ahead and click all to void out that transaction. (Image 9)

| A                          | Agile                                        | Ticketing                                | ×                 |
|----------------------------|----------------------------------------------|------------------------------------------|-------------------|
| Some of the<br>Which ticke | selected items have<br>ts should be affected | e already been full<br>d by this change? | illed.            |
| Warning: Pr                | essing All will invali                       | idate any already i                      | ulfilled tickets. |
|                            |                                              | All                                      | Cancel            |

Image 9

9. once you have removed the items from the order and have confirmed the new tickets you are now ready to **Proceed** to the payment screen. (Image 10)

| File View Action Ticket Printer         | Sales Mode Support Functions Help                           |                                       |                   | *0                            |                        |
|-----------------------------------------|-------------------------------------------------------------|---------------------------------------|-------------------|-------------------------------|------------------------|
| Sales Maintenance Point Of              | sale Clear Order Override Customer Member Remove Contact    | Item List Payment Items Payment       | Show All Details  | • Refund                      |                        |
| Antiques and Garden Show of Nashville   | V Customer #: 2438267 Contact Info:                         | 2438268 - Laura Crawford              |                   |                               |                        |
| Web - Standard                          | ×                                                           |                                       |                   |                               |                        |
| Customer Classification Not Available   | Billing Address                                             | Shipping Address                      |                   | Credit Info                   | 00.00                  |
| -customer classification not Available- | 5908 Brittany Valley Boad                                   | 5908 Brittany Valley Boad             |                   | Available Credit:             | \$0.00                 |
| Membership Package Scratch Pad Ord      | er                                                          |                                       |                   | Account Balance:              | \$0.00                 |
| Catalog Donation Event Gift Card        | Louisville, KY 40222                                        | Louisville, KY 40222                  |                   | Deferred Balance:             | \$0.00                 |
|                                         | 🗧 🚑 Item Summary                                            |                                       |                   |                               |                        |
| Antiques & Garden Show (AGS)            | EventName                                                   | EventTime                             | Venue Price       | Fee Service Fee De            | livery Sold Fo         |
|                                         | 2015 Antiques and Garden Show of Nashville                  | 1/30/2015 10:00 AM - 2/1/2015 4:00 PM | Music City Center | Pri                           | nt At Home - No Charge |
|                                         | -= 4 BB Farm: Kreis Beall/Suzanne Kasler 1/31/15 11AM - Le. | Auto Comps Exist                      |                   |                               |                        |
|                                         | Ticket                                                      |                                       | \$50.00           | ) \$0.00 \$1.00               |                        |
|                                         | Ticket                                                      |                                       | \$50.00           | \$0.00 \$1.00                 |                        |
|                                         | Ticket                                                      |                                       | \$50.00           | \$0.00 \$1.00                 |                        |
|                                         | Ticket                                                      |                                       | \$50.00           | \$0.00 \$1.00                 |                        |
|                                         | 0 Lecture: Diane Keaton 1/30/15 11:00 AM - Lecture          | Auto Comps Exist                      |                   |                               |                        |
|                                         | Ticket                                                      |                                       | \$50.00           | 0 \$0.00 \$1.00               |                        |
|                                         | Ticket                                                      |                                       | \$50.00           | ) \$0.00 \$1.00               |                        |
|                                         | Ticket                                                      |                                       | \$50.00           | 0 \$0.00 \$1.00               |                        |
|                                         | Ticket                                                      |                                       | \$50.00           | ) <u>\$0.00</u> <u>\$1.00</u> |                        |
|                                         | Ticket                                                      |                                       | (\$50.0           | 0) \$0.00 (\$1.00)            |                        |
|                                         | Ticket                                                      |                                       | (\$50.0           | 0) \$0.00 (\$1.00)            |                        |
|                                         | Ticket                                                      |                                       | (\$50.0           | 0) \$0.00 (\$1.00)            |                        |
|                                         | Ticket                                                      |                                       | (\$50.0           | 0) \$0.00 (\$1.00)            |                        |
|                                         | 🖙 🗔 4 Run of Show - Admission                               |                                       |                   |                               |                        |
|                                         | Package (Auto)                                              |                                       | \$0.00            | \$0.00 \$0.00                 |                        |
|                                         | Package (Auto)                                              |                                       | \$0.00            | \$0.00 \$0.00                 |                        |
|                                         | Package (Auto)                                              |                                       | \$0.00            | \$0.00 \$0.00                 |                        |
|                                         | Package (Auto)                                              |                                       | \$0.00            | \$0.00 \$0.00                 |                        |
|                                         | Package (Auto)                                              |                                       | \$0.00            | \$0.00 \$0.00                 |                        |
|                                         | Package (Auto)                                              |                                       | <del>\$0.00</del> | \$0.00 \$0.00                 |                        |
|                                         | Package (Auto)                                              |                                       | \$0.00            | \$0.00 \$0.00                 |                        |
|                                         | Package (Auto)                                              |                                       | <del>\$0.00</del> | \$0.00 \$0.00                 |                        |
| 👚 Search 🛛 🖼 🕅                          | Package (Auto)                                              |                                       | \$0.00            | \$0.00 \$0.00                 |                        |
|                                         | Package (Auto)                                              |                                       | \$0.00            | \$0.00 \$0.00                 |                        |
| Order #: 4100563                        | Package (Auto)                                              |                                       | \$0.00            | \$0.00 \$0.00                 |                        |
| Item Count: 8 Item(s)                   | Package (Auto)                                              |                                       | \$0.00            | \$0.00 \$0.00                 |                        |
| Subtotal: \$20                          | 0.00                                                        |                                       |                   |                               | Δ.                     |
| Service Fees: \$                        | Delivery Fee                                                | Delivery Price Type                   | Deliv             | ery Fee                       |                        |
| Order Fees: St                          | 00 Print At Home                                            | No Charge                             | \$0.00            |                               |                        |
| Delivery Fees: \$                       | 0.00                                                        |                                       |                   |                               |                        |
| Donations: \$                           | .00                                                         |                                       |                   |                               |                        |
| Tax: \$                                 | .00                                                         |                                       |                   |                               | ~ ^                    |
| Order Total: \$204                      |                                                             | n III (h II (k st                     | <i></i>           |                               | Proceed                |
| Darance Due: \$1                        |                                                             |                                       |                   |                               | rioceed >              |
| User: broubos Terminal: AT              | S-ROUBOS Cashed In                                          |                                       |                   |                               |                        |

10. If it is a even exchange and there is no money due select **Finalize** to complete the exchange. IF there is a balance due of a refund owed to the customer process the payment/refund to finalize the order. (Image 11)

| 🚺 🐉 Customer #:         | 23541               |         |                    |         |
|-------------------------|---------------------|---------|--------------------|---------|
| Billing Address         |                     |         |                    | Shippin |
| Joe Agile               |                     |         |                    | Joe Ag  |
| 4124 Central Pike       |                     |         |                    | 4124 C  |
| Hermitage, TN 37076     |                     |         |                    | Hermit  |
| Payment Information     | Summary Info        |         | 1                  |         |
| Amount 0.00             | Transaction Number: | 70100   | I                  |         |
| (Choose Method) V       | 0.14.4.1            | /8196   |                    |         |
| Document Number         | Subtotal:           | \$33.00 |                    |         |
|                         | Ticket Fees:        | \$0.00  |                    |         |
| Card Holder Name        | Service Fees:       | \$0.00  |                    |         |
|                         | Order Fees:         | \$0.00  |                    |         |
| Expiration Date         | Delivery Fees:      | \$0.00  |                    |         |
| (Mo.) V (Year) V        | Donations:          | \$0.00  |                    |         |
|                         | Tax:                | \$0.00  |                    |         |
| Security Code           | Total:              | \$33.00 |                    |         |
| Training Mode Active    | Minimum Due:        | \$33.00 |                    |         |
|                         |                     |         | Payment Total:     |         |
| Apply Payment Finalize  | \$1 \$5 \$1         | 0 \$20  | \$50 \$100 Event ( | hange   |
| reply replicing rindize | 91 95 91            | 420     |                    | andrigo |

11. After Finalizing, you many get a confirmation popup screen this will allow you to send a confirmation and/or a print at home ticket(s) to the customer.

\*\*If at any time, you believe you have made a mistake or cannot complete the transaction, you can select the **Clear Order** icon at the top of the screen. This reverts the transaction back to its original state.